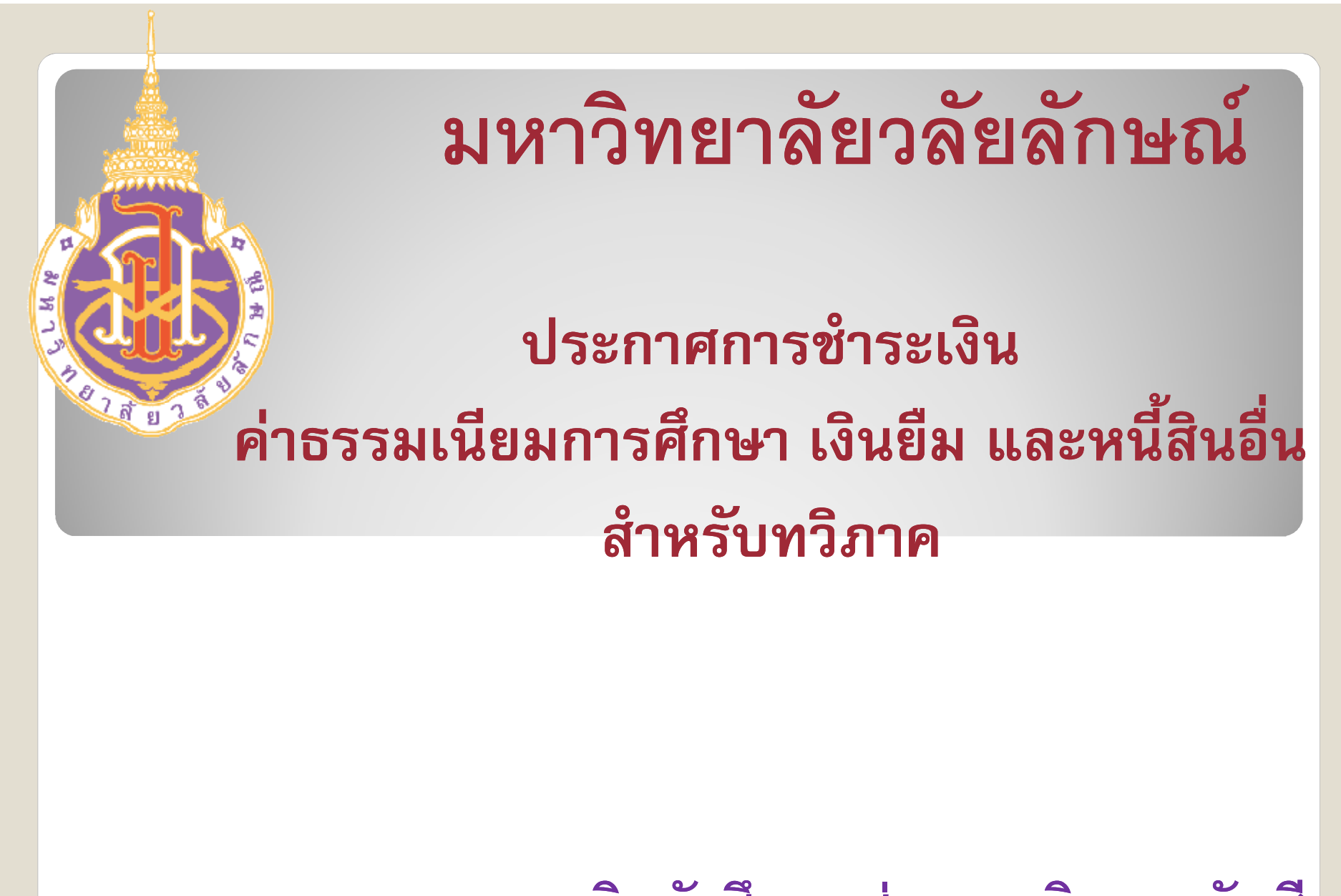

งานการเงินนักศึกษา ส่วนการเงินและบัญชี

### กำหนดซำระเงินภาคการศึกษา 1/2561

-ระดับปริญญาตรีและบัณฑิตศึกษา ชำระได้ตั้งแต่วันที่ 20 ส.ค.-10 ก.ย.2561 โดยสามารถชำระเงินได้ ตาม ธนาคารที่แจ้งในใบแจ้งยอดการชำระเงิน ภายใน ระยะเวลาที่กำหนดเท่านั้น <u>(หากนศ.ที่ประสงค์ให้หัก</u> <u>บัญชีเงินฝากธนาคารกรุงไทยให้ นศ.นำเงินฝากเข้า</u> <u>บัญชีภายในวันที่ 5 ก.ย. 2561 เท่านั้น</u>) และตรวจสอบ สถานะ การหักบัญชีในระบบของนักศึกษา ในวันที่ 6 ก.ย.2561)

#### วิธีชำระเงินค่าธรรมเนียมการศึกษา

 1.ชำระที่เคาน์เตอร์ของธนาคาร (ค่าธรรมเนียมตามที่ธนาคารกำหนด)
\* ธ.กรุงไทย(15),ธ.ไทยพาณิชย์(15), บ.เคาน์เตอร์เซอร์วิส จก.(10) ได้ ทุกสาขาทั่วประเทศ และ ธ.ออมสิน(10) (เฉพาะสาขาย่อยม.วลัยลักษณ์ หากชำระยอดเงินไม่ถึง 1,000 บาท ยกเว้นค่าธรรมเนียมธนาคาร)
2.ชำระโดยวิธี "หักบัญชีธนาคาร" \* คือการหักเงินค่าใช้จ่ายจากบัญชี เงินฝากของนักศึกษา ซึ่งต้องเป็นบัญชีธนาคารกรุงไทย ที่เปิดคู่กับบัตร ประจำตัวนักศึกษา (ยกเว้นค่าธรรมเนียมธนาคาร)

<u>หมายเหตุ</u> ธนาคารไม่รับชำระเงินหากเลยกำหนดระยะเวลาตามที่ มหาวิทยาลัยฯ กำหนด

## ี่ 1.ช้าระเงินที่เคาน์เตอร์ของธนาคาร ขั้นตอนการชำระเงิน

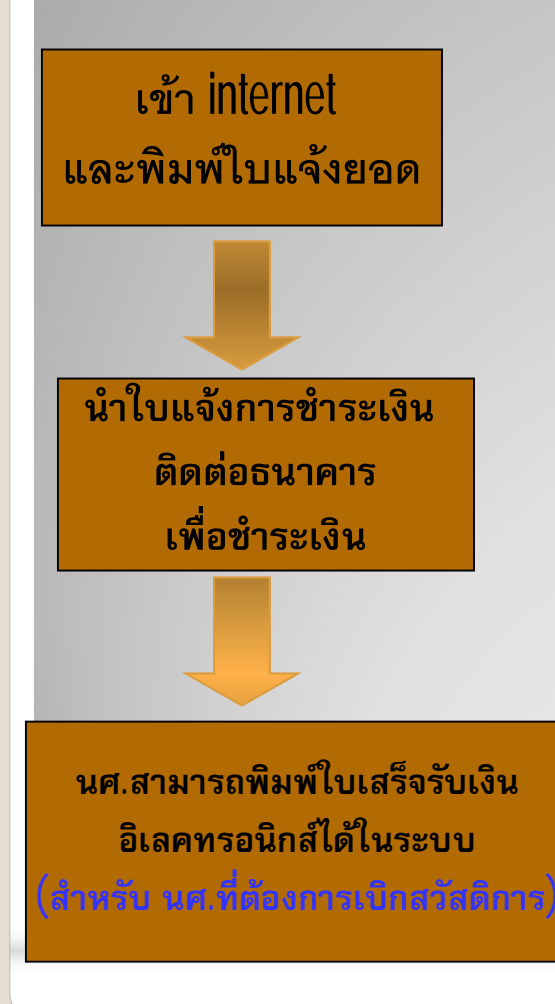

– 1) นักศึกษาเข้า <u>http://ces.wu.ac.th</u> เลือกเมนู "เข้าสู่ ระบบ" เลือกเมนู "ผลการลงทะเบียน" คลิก Word เพื่อ "พิมพ์ใบแจ้งยอดการชำระเงินที่ธนาคาร"

2) นักศึกษานำ "ใบแจ้งยอดการชำระเงิน" พร้อม
เงินสด เพื่อติดต่อขอชำระเงินที่เคาน์เตอร์ของ
ธนาคาร ทุกธนาคาร ที่มหาวิทยาลัยฯ กำหนด
3) นักศึกษาสามารถพิมพ์ใบเสร็จรับเงินอิเลคทรอนิกส์
ได้ในระบบ (สำหรับนักศึกษาที่ต้องการเบิกสวัสดิการ)

6/25/2018

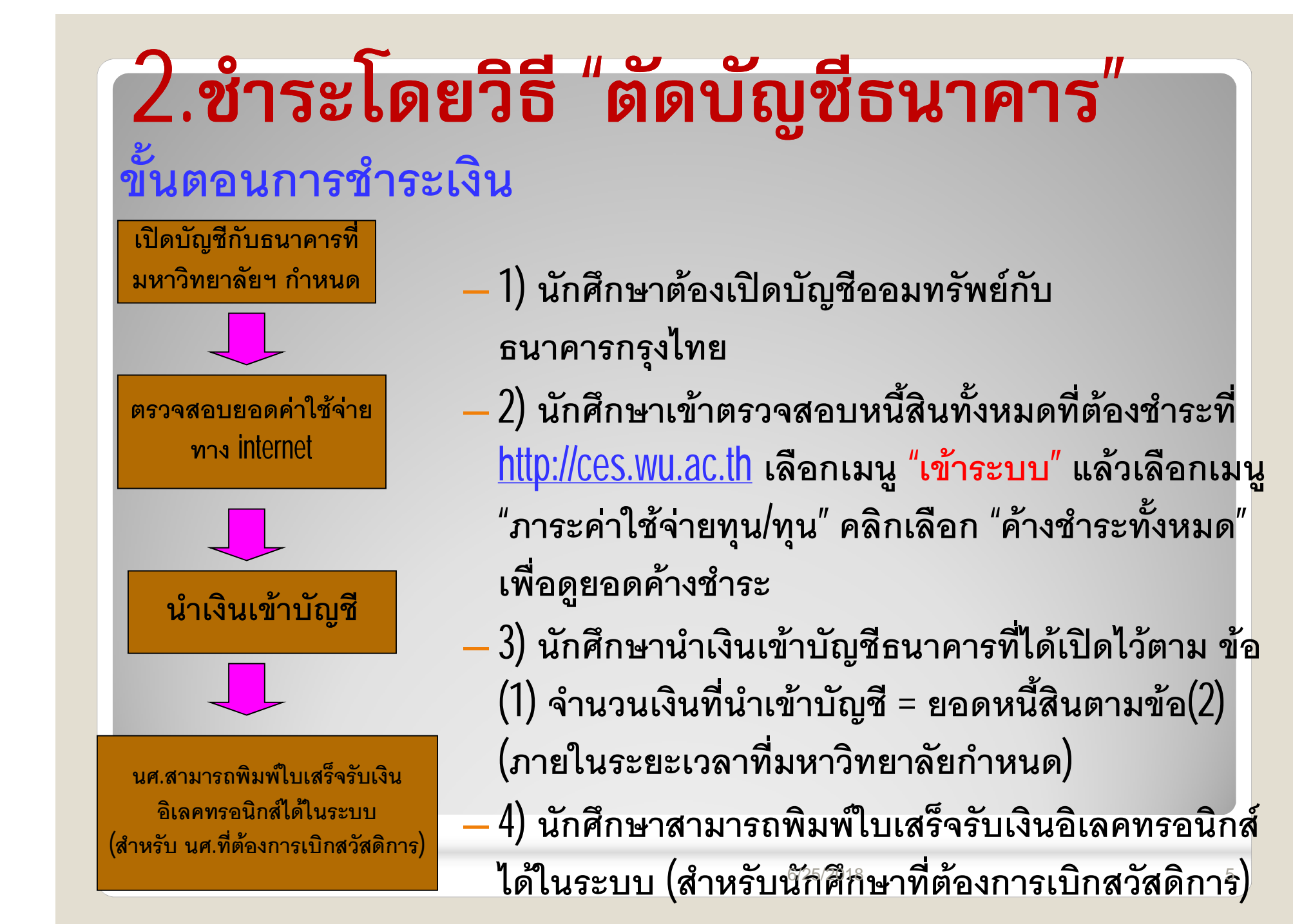

#### กรณีไม่ชำระเงินภายในระยะเวลาที่กำหนด

- นักศึกษาที่ไม่ชำระเงินภายในวันที่ 10 กันยายน 2561 มหาวิทยาลัยฯ จะ พิจารณาให้พ้นสภาพการเป็นนักศึกษา ยกเว้นนักศึกษาที่ได้รับทุน กยศ. กรอ. ทุนจากหน่วยงานต่าง ๆ และนักศึกษาที่ได้รับอนุมัติการผ่อนผัน
- นักศึกษาที่มีความจำเป็นต้องผ่อนผันการชำระเงินให้ยี่นคำร้องขอผ่อน ผันได้ที่ศูนย์บริการการศึกษา ภายในวันที่ 20 ส.ค.-3 ก.ย. 2561 เท่านั้น (เมื่อผ่อนผันแล้วต้องชำระเงินตามวันที่กำหนด หากไม่ชำระมหาวิทยาลัย ฯจะดำเนินการทางกฎหมายต่อไป)
- 3. นักศึกษาที่พ้นสภาพการเป็นนักศึกษาตาม(ข้อ1) และประสงค์จะขอคืน สภาพการเป็นนักศึกษาและลงทะเบียนเรียนในภาคการศึกษานั้น ให้ยื่น คำร้องขอคืนสภาพการเป็นนักศึกษา พร้อมชำระเงินค่าขอคืนสภาพการ เป็นนักศึกษา ค่าลงทะเบียนเรียน ค่าปรับลงทะเบียนล่าช้าต่อวัน ค่าปรับ ชำระเงินค่าลงทะเบียนล่าช้า นับถึงวันที่มหาวิทยาลัยฯ ได้รับคำร้อง และ สามารถดำเนินการได้ภายในวันที่ 11-17 ก.ย. 2561 เท่านั้น

4. วันสุดท้ายของการชำระเงินค่าธรรมเนียมการศึกษา เงินยืม และหนี้สิน อื่น สำหรับนักศึกษาที่ได้รับอนุมัติให้ผ่อนผันตาม(ข้อ2) กำหนดชำระ ภายในวันที่ 1 ตุลาคม 2561 ที่ธนาคารออมสิน สาขาย่อย มวล.เท่านั้น หากยังไม่ชำระมหาวิทยาลัยฯ จะพิจารณาให้พ้นสภาพการเป็น นักศึกษา และดำเนินการติดตามหนี้ทางกฎหมายต่อไป

#### หมายเหตุ ดำเนินการได้ภายในวันและเวลาราชการ เท่านั้น

# hank You -หากมีข้อสงสัย สอบถามเพิ่มเติมได้ที่งานการเงิน นักศึกษา ส่วนการเงินและบัญชี อาคารบริหาร ชั้น 1 <u>—โทรศัพท์ 075-673713, 075-673720</u> หรือ เบอร์ภายใน 3713, 3720

6/25/2018